## How to Start Tally Prime ?

| On     | Deskt   | top        | By Double                      | e clicking the | e Icon you will see | the followin     | g first s             | screen o | of <b>Sele</b> | ct Con   | npany |
|--------|---------|------------|--------------------------------|----------------|---------------------|------------------|-----------------------|----------|----------------|----------|-------|
|        |         | TallyPrime |                                |                |                     |                  |                       |          |                |          |       |
|        |         | MANAGE     |                                |                |                     |                  |                       |          |                | -        | ø ×   |
|        |         | K: Company | Y: Data                        | Z: Exchange    | <u>G</u> : Go To    | O: Import        | E: Export             | M:E-mail | P:Print        | F1: Help |       |
| Select | Company |            |                                |                | Select Company      |                  |                       |          |                | ×        |       |
|        |         |            |                                |                |                     |                  |                       |          |                |          |       |
|        |         |            | List of Compa<br>Data Path/Nan | inies          | Number              |                  | Period                |          |                |          |       |
|        |         |            | Butur utionum                  |                | Humber              |                  | 1 chou                |          |                |          |       |
|        |         |            |                                |                |                     | Select Remote C  | Company<br>Company    |          |                |          |       |
|        |         |            |                                |                |                     | Spe<br>Select fr | cify Path<br>om Drive |          |                |          |       |
|        |         |            | E:\Tally Prime                 | elData         |                     |                  |                       |          |                |          |       |
|        |         |            | ↓ Op                           |                |                     |                  |                       |          |                |          |       |
|        |         |            |                                |                |                     |                  |                       |          |                |          |       |
|        |         |            |                                |                |                     |                  |                       |          |                |          |       |
|        |         |            |                                |                |                     |                  |                       |          |                |          |       |
|        |         |            |                                |                |                     |                  |                       |          |                |          |       |

# How to Create A Company ?

**Shriram Electronics :** is wholesaler & retailer of Electronics goods based in Mumbai (M.S.) they started their business operations in Mumbai from 1st April 2020 Shriram Electronics now need to Maintain their of Accounts in Tally Prime

#### **O** Select Create Company > Shown by following screen

| Company Data Path       | : E:\Tally Prime\Data                                                                         |                               |            |           |
|-------------------------|-----------------------------------------------------------------------------------------------|-------------------------------|------------|-----------|
| Company Name            | : M/s. Shriram Electronics                                                                    | Financial year beginning from | : 1-Apr-20 |           |
| Mailing Name<br>Address | : <b>M/s. Shriram Electronics</b><br>: 304,Street No.14,<br>Near Metro Theater<br>Fort-Mumbai | Books beginning from          | : 1-Apr-20 |           |
| State                   | : Maharashtra                                                                                 |                               |            |           |
| Country                 | : India                                                                                       |                               |            |           |
| Pincode                 | : 400001                                                                                      |                               |            |           |
| Telephone               | : 022-2345678                                                                                 |                               |            |           |
| Mobile                  | : 7123456789                                                                                  |                               |            |           |
| Fax                     | :                                                                                             |                               |            |           |
| E-mail                  | : Shriram@gmail.com                                                                           |                               |            |           |
| Website                 | : www.shriram.com                                                                             |                               |            |           |
| Base Currency symbol    | : ₹                                                                                           |                               |            |           |
| Formal name             | : INR                                                                                         |                               |            |           |
|                         |                                                                                               |                               |            | Accept ?  |
|                         |                                                                                               |                               |            | Yes or No |

## **Tally Prime**

- **Directory** : This is where your company data will be stored on your system. This field is skipped by default as suming that you wish to create company in the data path displayed. However if you want to change it, simply use the backspace key and change it to what ever required For example, the default Tally Prime data directory could be **E:\Tally Prime\Data**.
- Name : Type here the name of the company, you wish to create.
- Mailing Name & Address : The mailing name and address details are picked up for inclusion in any report that needs the company name and address as heading. For example: Balance Sheets, Statement of Accounts
- State : Select the appropriate state from the list of states
- Country : By selecting state you do not need to select country
- Pin Code : Specify the PIN Code (Postal Index Number) of the specified address.
- Telephone : Enter the telephone number
- Mobile : Enter the mobile number
- Fax : Enter the fax number
- E-Mail : Give the email address that will be used to email documents, reports and data from Tally Prime
- Website : Type the company website name
- Financial Year Beginning From : Specify the date of beginning of financial year for the company. If you specify 01-04-2020 as the date,
  Your financial year will be From April to March (01/04/2020 to 31/03/2021)
- **Books Beginning From :** Specify here the date from which you actually want tally to maintain your accounts. By default the same date for beginning of financial year is taken, but you may give any other date which is later to the date of beginning of financial year.
- **Base Currency Information ()**: The currency symbol given earlier in the Company Creation screen is displayed here automatically. Tally Prime uses this currency symbol in reports, wherever necessary.
- Formal Name : Formal Name is the full name of the currency (INR) specified. The Formal Name for the base currency is set to Indian Rupees for Indian Companies.
- Accept ? Yes or No : If you Press "Y" or Enter then Tally will save all Information you have entered.

# **Enabling GST In Tally Prime**

- 1) From the Menu Bar Type Press Alt+K : Company
- 2) Select the Company Shriram Electronics From the List of Companies
- 3) Press : F11 at Gateway of Tally

#### 4) Enable Goods and Services Tax (GST) : Yes

| Company created successfully.<br>(Enable the features as per your business needs.) |       |                                     |       |  |  |  |
|------------------------------------------------------------------------------------|-------|-------------------------------------|-------|--|--|--|
| Company: M/s. Shriram Electronics                                                  |       |                                     |       |  |  |  |
| Show more features : No                                                            |       |                                     |       |  |  |  |
| Accounting                                                                         |       | Taxation                            |       |  |  |  |
| Maintain Accounts                                                                  | : Yes | Enable Goods and Services Tax (GST) | : Yes |  |  |  |
| Enable Bill-wise entry                                                             | : Yes | Enable Tax Deducted at Source (TDS) | : No  |  |  |  |
| Inventory                                                                          |       |                                     |       |  |  |  |
| Maintain Inventory                                                                 | : Yes |                                     |       |  |  |  |
| Integrate Accounts with Inventory                                                  | : Yes |                                     |       |  |  |  |

5) Enter GST Number an shown below

|                                                                               | GST Detail      | s                      |      |
|-------------------------------------------------------------------------------|-----------------|------------------------|------|
| GST Registration Details                                                      |                 | Invoice Features       |      |
| State                                                                         | : Maharashtra   | e-Way Bill applicable  | : No |
| Registration type                                                             | : Regular       | e-Invoicing applicable | : No |
| Assessee of Other Territory                                                   | : No            |                        |      |
| GST applicable from                                                           | : 1-Apr-20      |                        |      |
| GSTIN/UIN                                                                     | 27AADFA9350N1Z3 |                        |      |
| Periodicity of GSTR1                                                          | : Monthly       |                        |      |
| Additional Features                                                           |                 |                        |      |
| Set/alter GST rate details                                                    | : No            |                        |      |
| Enable tax liability on advance receipts                                      | : No            |                        |      |
| Enable tax liability on reverse charge<br>(Purchase from unregistered dealer) | : No            |                        |      |
| Enable GST Classifications                                                    | : No            |                        |      |
| Provide LUT/Bond details                                                      | : No            |                        |      |

- 6) Press Enter and Accept the Screen
- 7) Press Esc & Return to Gateway of Tally

## How to Alter A Company ?

If you want to make any changes in the company creations then you have to alter the company.

1) Gateway of Tally > Press F3 > Select Alter Company > Press Enter

2) Change the Email ID from shriram@gmail.com to info@shriram.com

| Company Name<br>Mailing Name<br>Address | : M/s. Shriram Electronics<br>: M/s. Shriram Electronics<br>: 304,Street No.14,<br>Near Metro Theater<br>Fort-Mumbai | Financial year beginning from<br>Books beginning from | : 1-Apr-20<br>: 1-Apr-20 |  |
|-----------------------------------------|----------------------------------------------------------------------------------------------------|-------------------------------------------------------|--------------------------|--|
| State                                   | : Maharashtra                                                                                                    |                                                       |                          |  |
| Country                                 | : India                                                                                                    |                                                       |                          |  |
| Pincode                                 | : 400001                                                                                                    |                                                       |                          |  |
| Telephone                               | 022-2345678                                                                                                    |                                                       |                          |  |
| Mobile                                  | 7123456789                                                                                                    |                                                       |                          |  |
| Fax                                     | :                                                                                                    |                                                       |                          |  |
| E-mail                                  | info@shriram.com                                                                                                    |                                                       |                          |  |
| Website                                 | : www.shriram.com                                                                                                    |                                                       |                          |  |
| Base Currency symbol                    | : ₹                                                                                                    |                                                       |                          |  |
| Formal name                             | : INR                                                                                                    |                                                       |                          |  |
|                                         |                                                                                                    |                                                       |                          |  |
|                                         |                                                                                                    |                                                       |                          |  |
|                                         |                                                                                                    |                                                       |                          |  |
|                                         |                                                                                                    |                                                       |                          |  |
| L                                       |                                                                                                    |                                                       |                          |  |

- 3) The moment you press enter to save the alteration screen, Tally will save the changes you made in your company.
- 4) Press Enter & Accept the Screen
- 5) Press Esc & Return To Gateway of Tally

#### **O** How to Shut the Company?

- 1) From the Gateway of Tally Press **F3 : Company** to display Company Info
- 2) Select **Shut Company** option which will display the list of companies.
- 3) Select the Company name from the list which you want to close / Shut.

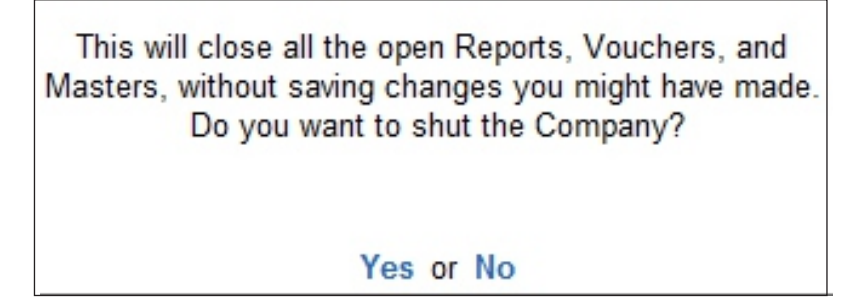

4) Press 'Yes' or Enter To Shut the Selected Company

## **Creating the Groups**

The **Single Group** allows you to create one group at a time where as the **Multiple Group** option allows you to create several related groups at a time so it saves your time.

#### **O** Single Group Creation

#### 1) Gateway of Tally > Create > Group

2) Enter the data an Shown below

| Field                                                                      | Туре              |
|----------------------------------------------------------------------------|-------------------|
| Name                                                                       | Customer          |
| Alias                                                                      | Press Enter       |
| Under                                                                      | Sundry Debtors    |
| Groups behaves like a sub ledger                                           | No                |
| Nett Debit/Credit Balance For Reporting                                    | No                |
| Used for Calculation (eg. taxes, discounts)<br>(For sales invoice entries) | No                |
| Method to Allocate when used in Purchase Invoice                           | Not Applicable    |
| Press Enter                                                                | Accept the Screen |

| Name<br>(alias) | : Customer<br>:                                                                                    |                  |           |
|-----------------|----------------------------------------------------------------------------------------------------|------------------|-----------|
| Under           | : Sundry Debtors<br>(Current Assets)                                                               |                  |           |
| Group beh       | aves like a sub-ledger                                                                             | : No             |           |
| Used for c      | Credit Balances for Reporting<br>alculation (for example: taxes, discounts)<br>es invoice entries) | : No             | Accept ?  |
| Method to       | allocate when used in purchase invoice                                                             | : • Not Applicab | Yes or No |

### 3) Press Esc & Return to Gateway of Tally

### **O Multiple Groups Creation**

- 1) Gateway of Tally > Chart of Accounts > Groups > Press Alt+H (Multi-Masters) > Multi Create
- 2) Under Group Select Sundry Debtors
- In Name of Group Field type Mumbai Debtors, Pune Debtors, Nagpur Debtors, Dhule Debtors, once all the data is entered correctly press Enter to Accept the screen as shown below.

| Under                | Inder Group : Sundry Debtors                                      |                                                                      |  |  |  |  |
|----------------------|-------------------------------------------------------------------|----------------------------------------------------------------------|--|--|--|--|
| S.No.                | Name of Group                                                     | Under                                                                |  |  |  |  |
| 1.<br>2.<br>3.<br>4. | Mumbai Debtors<br>Pune Debtors<br>Nagpur Debtors<br>Dhule Debtors | Sundry Debtors<br>Sundry Debtors<br>Sundry Debtors<br>Sundry Debtors |  |  |  |  |
|                      |                                                                   | Accept ?                                                             |  |  |  |  |

- 4) Press Enter & Accept the Screen
- 5) Press Esc & Return to Gateway of Tally

#### **O** Alteration of Group

You can alter the groups in single mode or multiple mode

#### **Single Group Alteration**

#### 1) Gateway of Tally > Alter > Group

- 2) From the list of Groups displayed on the screen select the newly sub-group customer.
- 3) Change the Group name Customer to Debtors
- 4) Details Screen as Shown below

| Group Alter           | ration                                                              |                  |           |
|-----------------------|---------------------------------------------------------------------|------------------|-----------|
| Name<br>(alias)       | : Debtors                                                           |                  |           |
| Under                 | : Sundry Debtors<br>(Current Assets)                                |                  |           |
| Group be              | haves like a sub-ledger<br>t/Credit Balances for Reporting          | : No             |           |
| Used for (<br>(for sa | calculation (for example: taxes, discounts)<br>les invoice entries) | : No             | Accept ?  |
| Method to             | allocate when used in purchase invoice                              | : • Not Applicab | Yes or No |

- 5) Press Enter & Accept the Screen
- 6) Press Esc & Return to Gateway of Tally

## **O Deletion of Group**

1) Gateway of Tally > Alter > Group

- 2) From list of Groups displayed on the screen Select the group Debtors and press Enter
- 3) Press **Alt+D** to delete the group.
- 4) Press "Y" or "Enter" to confirm the deletion.

**Note:-** You cannot delete tally pre-defined groups, or groups with sub-groups, or groups containing ledgers.

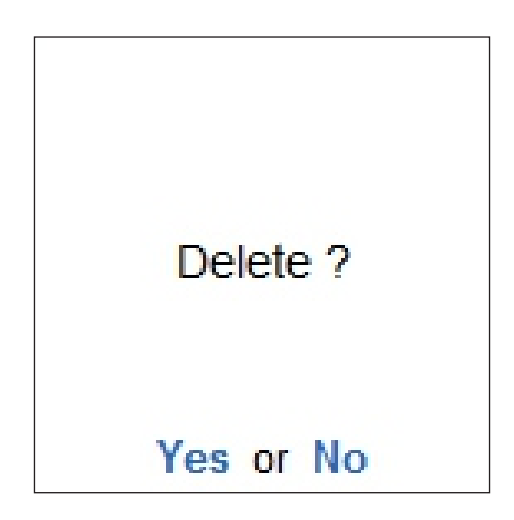

5) Press Esc & Return to Gateway of Tally

### **O** Creating the Ledger Account

#### 1) Gateway of Tally > Create > Ledger

| Field                                      | Туре                            |
|--------------------------------------------|---------------------------------|
| Name                                       | Amitabh                         |
| Alias                                      | Press Enter                     |
| Under                                      | Sundry Debtors                  |
| Maintain Balance bill by bill              | Yes                             |
| Default Credit Period                      | Press Enter                     |
| Check for Credit days during voucher entry | No                              |
| GSTIN/UIN                                  | Press Enter                     |
| Set/alter GST details                      | No                              |
| Opening Balance                            | Press Enter & Accept the Screen |

**Note:-** Tally automatically assumes the Dr. Balance but you can change it to Cr. by just typing "Cr." over "Dr." for Sundry Debtors Groups the balance should be "Dr."

2) Following Screen shows new Single Ledger Creation

| Ledger Creation                                                                                        |                                                                | M/s. Shriram Electronics                                                                                                    |                                                                                                |                       |
|----------------------------------------------------------------------------------------------------|----------------------------------------------------------------|----------------------------------------------------------------------------------------------------|------------------------------------------------------------------------------------------------|-----------------------|
| Name : Amitabh<br>(alias) :                                                                            |                                                                |                                                                                                    |                                                                                                | Total Opening Balance |
| Under<br>Maintain balances bill-by-bill<br>Default credit period<br>Check for credit days during vouch | : Sundry Debtors<br>(Current Assets)<br>: Yes<br>er entry : No | Mailing Details      Name      Address      State      Country      Pincode      Banking Details      Provide bank details      Tax Registration Details      PAN/IT No.      Registration type      GSTIN/UIN      Set/Alter GST details | : Amitabh<br>:<br>: Maharashtra<br>: India<br>:<br>: No<br>:<br>:<br>: Regular<br>:<br>:<br>No |                       |
|                                                                                                    |                                                                |                                                                                                    |                                                                                                | Accept ?              |
|                                                                                                    | Opening Ba                                                     | alance ( on 1-Apr-20) :                                                                                                    |                                                                                                | Yes or No             |

- 3) When you Accept the data Tally displays a blank Ledger creation screen and you could go on to enter further ledger details.
- 4) In this case press Esc & Return to Gateway of Tally

#### **O** Alteration of Ledger Account

- 1) Alter / Change the ledger name Amitabh to Amitabh Bachhan
- Gateway of Tally > Alter > Ledger > Select the ledger name Amitabh & change it to Amitabh Bachhan as shown in following screen

| Ledger Alteration                 |                  | M/s. Shriram Electronics |                   |                       |
|-----------------------------------|------------------|--------------------------|-------------------|-----------------------|
| Name : Amitabh Bachhan            |                  |                          |                   | Total Opening Balance |
| (alias) :                         |                  |                          |                   |                       |
|                                   |                  |                          |                   |                       |
|                                   |                  | Mailing Details          |                   |                       |
| Under                             | : Sundry Debtors | Name                     | : Amitabh Bachhan |                       |
|                                   | (Current Assets) | Address                  | :                 |                       |
| Maintain balances bill-by-bill    | Yes              |                          |                   |                       |
| Default credit period             | :                |                          |                   |                       |
| Check for credit days during vouc | her entry : No   |                          |                   |                       |
|                                   |                  | State                    | Maharashtra       |                       |
|                                   |                  | Country                  | : India           |                       |
|                                   |                  | Pincode                  | 1                 |                       |
|                                   |                  | Banking Details          |                   |                       |
|                                   |                  | Provide bank details     | : No              |                       |
|                                   |                  | Tax Registration Details |                   |                       |
|                                   |                  | PAN/IT No.               | :                 |                       |
|                                   |                  | Registration type        | Regular           |                       |
|                                   |                  | GSTIN/UIN                | :                 |                       |
|                                   |                  | Set/Alter GST details    | : No              |                       |
|                                   |                  |                          |                   |                       |
|                                   |                  |                          |                   | Accept ?              |
|                                   |                  |                          |                   |                       |
|                                   | Opening Ba       | alance (on 1-Apr-20):    |                   | Yes or No             |

- 3) Press Enter and Accept the Screen
- 4) Press Esc & Return to Gateway of Tally

- **Deletion of Ledger Account :** If you want to delete a single ledger you can delete it using following steps.
  - 1) Gateway of Tally > Alter > Ledger > from the list of ledger select the ledger account Amitabh Bachhan to delete & Press Alt+D & Enter

Note:- You cannot delete the ledger once vouchers have been entered (excluding the Op. Balance)

#### 2) Press Esc & Return to Gateway of Tally

#### **O** Creating Multiple Ledger Accounts

1) Gateway of Tally > Chart of Accounts > Ledger> Press Alt+H (Multi-Masters) > Multi Create

| Field              | Туре                      |  |
|--------------------|---------------------------|--|
| Under Group Select | Sundry Creditors          |  |
| Name of Ledger     | Rahul Dravid              |  |
| Opening Balance    | Press Enter               |  |
| Name Ledger        | Sachin Tedulkar           |  |
| Opening Balance    | Enter & Accept the screen |  |

**Note:-** Multiple ledger option is selected to create a set of ledgers with common group. You cannot delete a ledger in multiple mode. you can delete ledger only in the single alteration mode.

#### 2) Following screen shows Multiple Ledger Creation

| Multi I                                   | edger Creation M/s. Shriram Ele  | ctronics                             |                       |  |  |  |
|-------------------------------------------|----------------------------------|--------------------------------------|-----------------------|--|--|--|
| Under Group : Sundry Creditors For 1-Apr- |                                  |                                      |                       |  |  |  |
| S.No.                                     | Name of Ledger                   | Under                                | Opening Balance Dr/Cr |  |  |  |
| 1.<br>2.                                  | Rahul Dravid<br>Sachin Tendulkar | Sundry Creditors<br>Sundry Creditors |                       |  |  |  |
|                                           |                                  |                                      | Accept ?              |  |  |  |
|                                           |                                  |                                      | Yes or No             |  |  |  |

- 3) Press Enter & Accept the Screen.
- 4) Press Esc & Return to Gateway of Tally.

## **O** Creating the Ledger & Entering Party GST Details :

## 1) Gateway of Tally > Create > Ledger

| Field                         | Туре            |  |
|-------------------------------|-----------------|--|
| Name                          | Jitendra Modi   |  |
| Alias                         | Enter           |  |
| Under                         | Sundry Debtors  |  |
| Maintain Balance Bill-by-Bill | Yes             |  |
| Address                       | Pune            |  |
| State                         | Maharashtra     |  |
| Registration Type             | Regular         |  |
| GSTIN/UIN                     | 27AAEFL4420B1ZV |  |
| Set/Alter GST details         | No              |  |
| Opening Balance               | Enter           |  |
| Accept ? Yes or No            | Yes             |  |

| Ledger Creation M/s. Shriram Electronics                                                           |                                      |                                         |                               |                       |  |  |
|----------------------------------------------------------------------------------------------------|--------------------------------------|-----------------------------------------|-------------------------------|-----------------------|--|--|
| Name : Jitendra Modi<br>(alias) :                                                                  |                                      |                                         | -                             | Total Opening Balance |  |  |
|                                                                                                    |                                      | Mailing Details                         |                               |                       |  |  |
| Under                                                                                              | : Sundry Debtors<br>(Current Assets) | Name<br>Address                         | : Jitendra Modi<br>: Pune     |                       |  |  |
| Maintain balances bill-by-bill<br>Default credit period<br>Check for credit days during youcher of | : Yes<br>:<br>entry : No             |                                         |                               |                       |  |  |
|                                                                                                    |                                      | State<br>Country<br>Pincode             | : Maharashtra<br>: India<br>: |                       |  |  |
|                                                                                                    |                                      | Banking Details<br>Provide bank details | : No                          |                       |  |  |
|                                                                                                    |                                      | Tax Registration Details                |                               |                       |  |  |
|                                                                                                    |                                      | Registration type                       | Regular                       |                       |  |  |
|                                                                                                    |                                      | GSTIN/UIN<br>Set/Alter GST details      | : ZTAAEFL4420B1ZV<br>: Yes    |                       |  |  |
|                                                                                                    |                                      |                                         |                               | Accept ?              |  |  |
|                                                                                                    | Opening Balance                      | ( on 1-Apr-20) :                        |                               | Yes or No             |  |  |

## 2) Press Enter to Accept the screen.

## 3) Press Esc & Return to Gateway of Tally